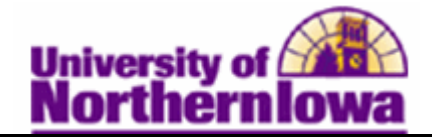

## **Dropping a Student using Quick Enroll**

**Purpose:** The **Quick Enroll** component enables you to enter, update, and post class enrollment requests for students on a student-by-student basis. The following table describes how to use **Quick Enroll** to drop a student from a class or waitlist.

| Step | Action                                                                                                    |
|------|----------------------------------------------------------------------------------------------------|
| 1.   | Navigate to the <b>Quick Enrollment</b> page: <b>Main Menu &gt; Records and Enrollment &gt; Enroll Students &gt; Quick Enroll a Student</b>                                                                                       |
|      | Favorites Main Menu > Records and Enrollment > Enroll Students > Quick Enroll a Student                                                                                                    |
|      | Quick Enroll a Student                                                                                                    |
|      | Eind an Existing Value Add a New Value                                                                                                    |
|      | ID: Q<br>Academic Career: Q<br>Academic Institution: UNICS Q<br>Term: Q                                                                                                    |
|      | Add                                                                                                    |
| 2.   | <ul> <li>Complete the following:</li> <li>ID – Enter the student's ID (six digit U-ID)</li> <li>Academic Career – Enter graduate or undergraduate</li> <li>Term – Enter the appropriate term (e.g. 2112 for Fall 2011)</li> </ul> |
| 3.   | Click the Add button. Add                                                                                                    |
|      | <b>Result:</b> The Quick Enrollment page displays.<br>Quick Enrollment                                                                                                    |
|      | Request ID: 0000000000 Pam Panther ID: #######<br>Career: Undergrad Institution: UNI Term: 2011 FALL Submit                                                                                                    |
|      | Class Enrolment Units and Grade Other Class Info General Overrides Class Overrides (IIII)<br>Action Class Nor Section Related 1 Related 2                                                                                         |
|      | Enroll - Q Pending Q Q                                                                                                    |
|      | Go to: View Enrollment Access Calculate Tuition Study List Enrollment Appointments Term/Session Withdrawal<br>Student Services Center                                                                                             |
|      | Save Notify                                                                                                    |

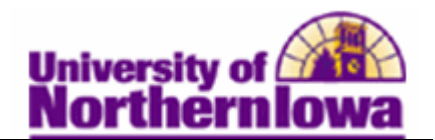

| Step | Action                                                                                                    |
|------|----------------------------------------------------------------------------------------------------|
| 4.   | Select <b>Drop</b> in the <i>Action</i> field.                                                                                                    |
|      | Quick Enrollment       Request ID:     0000000000       Pam Panther     ID:       Career:     Undergrad       Institution:     UNI       Term:     2011 FALL                                                                                                    |
|      | Class Enrollment Units and Grade Other Class Info General Overrides Class Overrides IIII)  Action Class Nbr Section Related 1 Related 2  Change Grd Change Grd Change Grd Drop to WL Enroll Norm Maint Permove Crd                                                                                                    |
|      | Go to: Vie Swap ess Calculate Tuition Study List Enrollment Appointments Term/Session Withdrawal                                                                                                    |
| 5.   | Click the Look up button in the Class Number field.<br>Result: The classes that the student is enrolled or waitlisted for display.<br>Enrollment Request<br>Enrollment Listing<br>Request ID: 000000000 Panther, Pam ID: #######<br>Career: Undergrad Institution: UNI Term: 2011 FALL<br>Enrollment List Find First 1.6 or 6 List<br>Subject Catalog SectionUnit Taken Class Nbr Status Reason Grading Basis Grade Session<br>SPED 4167 01 2.00 30674 Enrolled Enrolled Graded Full Sem<br>UTED 3116 02 3.00 30735 Enrolled Enrolled Graded Full Sem |
|      | LectDisc         CSD       4100       01       2.00       32515       Enrolled       Enrolled       Graded       Full Sem         Augmentative Communication       LectDisc       Full Sem       Full Sem       Full Sem         MATH       3202       02       3.00       33372       Enrolled       Enrolled       Graded       Full Sem                                                                                                    |
|      | Lect/Disc  SPED 4184 02 3.00 35793 Enrolled Enrolled Graded Full Sem Prof Interdisciplin Rel I Lect/Disc                                                                                                    |
|      | ELEMECML3120     05     3.00     36028     Enrolled     Graded     Full Sem       Elem Classroom Management<br>Lect/Disc     Return                                                                                                    |

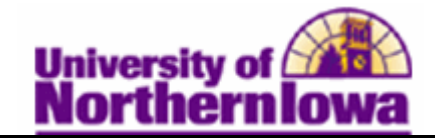

| Step | Action                                                                                                    |
|------|----------------------------------------------------------------------------------------------------|
| 6.   | Click the checkbox next to the class you wish to drop.<br><i>Result:</i> The Class Number, the <i>description</i> , <i>section number</i> , and status of <i>Pending</i> display.                                                                                                    |
|      | Class Enrollment Units and Grade Other Class Info General Overrides Class Overrides                                                                                                    |
|      | Action Class Nbr Section Related 1 Related 2                                                                                                    |
|      | Image: Second second second |
| 7.   | If the class requires consent to drop, check the <b>Class Permission</b> box on the <b>Class</b><br><b>Overrides</b> tab.                                                                                                    |
| 8.   | Result: The status changes to Success. If there is any reason the drop cannot be processed, the status will show Error. Click the Error link to view details. Quick Enrollment                                                                                                    |
|      | Request ID: 0000000110 Pam Papther ID:                                                                                                    |
|      | Career: Undergrad Institution: UNI Term: 2011 FALL Submit                                                                                                    |
|      | Class Enrolment Units and Grade Other Class Info General Overrides Class Overrides                                                                                                    |
|      | Action Class Nbr Section Related 1 Related 2                                                                                                    |
|      | Image: Drop         33372         Q         MATH 3202         02         Success                                                                                                    |
| 9.   | Using the links at the bottom of the page, you can access various enrollment-<br>related pages, if needed.                                                                                                    |